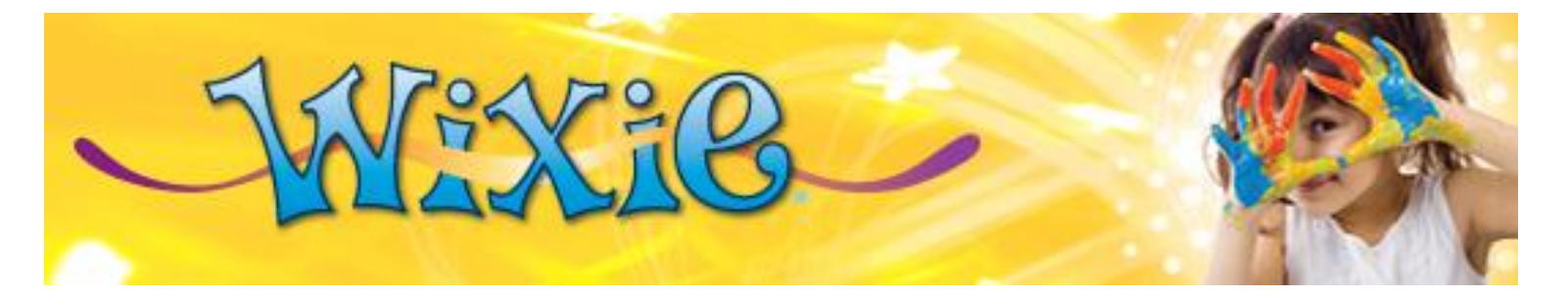

## Export a project as an ePub

You can export a Wixie project as an ePub.

Click the **Send** button on the toolbar.

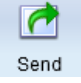

Choose Export ePub and select Single-Page Layout.

Choose **Export ePub** and select **Two-Page Layout,** if you want the page curl transition effect. Be sure to use a portrait orientation on your Wixie pages.

You will see the Export an ePub dialog.

| Export an ePub                                              |                        |
|-------------------------------------------------------------|------------------------|
| The ePub book is ready to be sa<br>The name of the file is: | aved to your computer. |
| "Lewis Carroll Poem.epub"                                   |                        |
|                                                             | OK Cancel              |

## Click the **OK** button.

You will see the Save As dialog.

| Organize 🔻 New fold | der                                    |                    |           | 800 -    |   |
|---------------------|----------------------------------------|--------------------|-----------|----------|---|
| Favorites           | Name                                   | Date modified      | Туре      | Size     |   |
| bownloads           | Ants - Weaver Ants.epub                | 6/4/2014 10:29 AM  | EPUB File | 1.213 KB |   |
| Recent Places       | Dinosaur Interview.epub                | 5/21/2014 10:18 AM | EPUB File | 1,615 KB |   |
| E Desktop           | Global Warming.epub                    | 5/21/2014 12:53 PM | EPUB File | 2,081 KB |   |
| 😌 Dropbox           | Lines that Wiggle.epub                 | 3/13/2014 1:13 PM  | EPUB File | 803 KB   |   |
| 🔥 Google Drive      | Little Women Character Comparison.epub | 3/13/2014 1:13 PM  | EPUB File | 1,065 KB |   |
|                     | pokemonstory.epub                      | 3/13/2014 1:13 PM  | EPUB File | 2,558 KB |   |
| 🔰 Libraries         | Surviving Leukemia - By Jared.epub     | 5/5/2014 3:47 PM   | EPUB File | 1,590 KB |   |
| Documents           | Things_that_are_Most.epub              | 3/13/2014 1:12 PM  | EPUB File | 700 KB   |   |
| 🌙 Music             | threemonkeys.epub                      | 3/13/2014 1:13 PM  | EPUB File | 1,403 KB |   |
| Pictures            | threesushimonsters.epub                | 3/13/2014 1:13 PM  | EPUB File | 1,110 KB |   |
| 😸 Videos            | Why_Florida.epub                       | 3/13/2014 1:12 PM  | EPUB File | 1,166 KB |   |
| Computer            |                                        |                    |           |          |   |
| File name: Lewi     | is Carroll Poem.epub                   |                    |           |          |   |
| Save as type: FPUE  | B File ( epub)                         |                    |           |          | - |

Type a name for the file and choose a saving location.

Click the Save button.

The project will be saved as an ePub.

## **Ideas for Sharing**

You can save an ePub anywhere, but if you save to a Google Drive or Dropbox account you can more easily move the file to another device like an iPad.

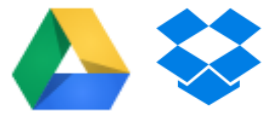

Share this folder with your students to make it easy to publish their work and share with each other. This way, students can author stories and nonfiction that will be read and used by their classmates.

Make the folder public in your Google Drive or Dropbox account to give student work an even wider audience.

## Sharing settings

Visibility options:

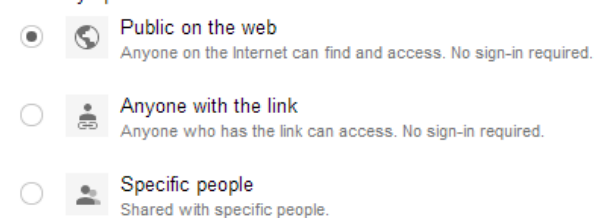

Create a link on your school or classroom website to share student writing with parents and community members. Advertise the link and the public folder so that student work has an even wider audience.

You may even find that you need to create lots of subfolders to organize writing by genre and topic!

Since most digital library systems won't let you upload student-created ePubs, this is a great way to make your own digital library collection!